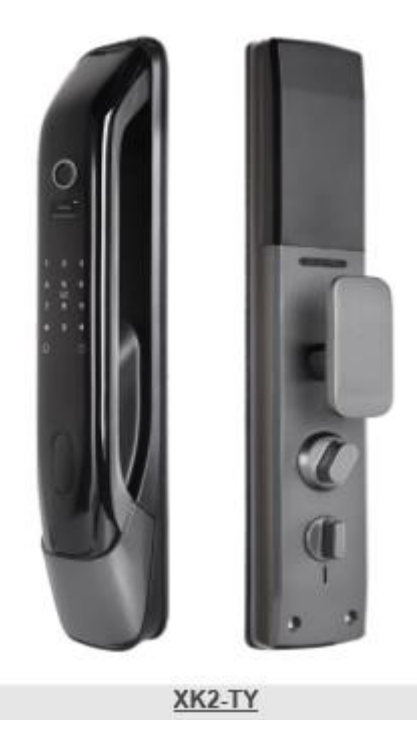

# Tuya XK manual 7068 (XK2-TY)

# Инициализация/сброс системы

Нажмите кнопку инициализации (отверстие над батареей) на 5сек до голосового сообщения об успешной инициализации.

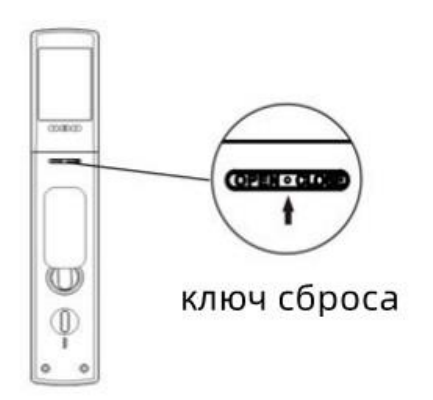

## Смена стороны открытия

После инициализации нажмите 888#, затем 1, выберите необходимую сторону открытия.

#### Примечания:

[#] означает подтверждение, [\*] означает возврат к предыдущему действию, длина пароля может быть 6-15 знаков, пароль администратора по умолчанию 123456, для входа в меню настроек нажмите [\*#]

## Меню настроек

1. Настройка Wi-Fi (WL settings)

1.1 Добавить модуль (Add module)

1.2 Удалить модуль (Delete module)

- 2. Функции замка (Lock functions)
  - 2.1 Добавить пользователей (Add users)
  - 2.2 Удалить пользователей (Delete users)
  - 2.3 Настройки замка (Lock settings)
  - 2.4 Добавление администратора (Add admin)

#### 1. Добавление администратора и пользователей

- Дотроньтесь до панели, нажмите [\*]+[#], при первом входе система предложит добавить администратора, приложите отпечаток пальца 4 раза до подтверждения системой об успешном добавлении. По умолчанию, первый администратор получает код 001.
- Войдите как администратор в систему
- выберите [1.Add users] для добавления нового пользователя, кода либо карты, затем подтвердите нажатием [#]. Вы можете добавить несколько способов открытия подряд.

#### 2. Удаление администратора и пользователей

Войдите как администратор в систему

выберите [2. Delete users] для удаления пользователя, кода либо карты, приложите отпечаток пальца, либо карту, либо введите номер пользователя или код, который необходимо удалить, затем подтвердите нажатием [#].

### 3. Настройки замка

- 1. Настройка функций (Func settings)
  - 1.1 Вкл/выкл двойной верификации(Ena dual vrf) при включении функции для входа потребуется использовать любые два способа открывания
  - 1.2 Вкл/выкл сирены (Ena bur alarm)
  - 1.3 Вкл/выкл звук(Ena mute)
- 2. Настройка звука (Volume settings)
  - 2.1 Звук громче (Volume up)
  - 2.2 Звук тише (Volume down)
- 3. Настройка языка (Lang settings)
- 4. Больше настроек (More settings)
  - 4.1 Дата/время (Time settings)
  - 4.2 Записи открытий (Record query)
  - 4.3 Сброс системы (Init system)

#### 4. Добавление администратора

Войдите как администратор в систему выберите [4.Add admin] для добавления нового администратора

### 5. Настройка приложения

5.1 Скачайте приложение

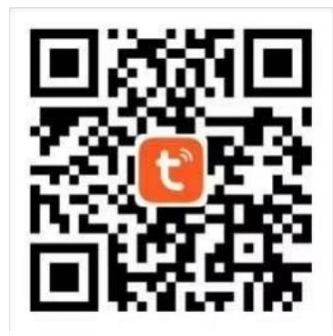

#### 5.2 Зарегистрируйтесь/Войдите/Установите пароль

После скачивания и установки приложения Вы можете зарегистрироваться без аккаунта. Если у Вас есть аккаунт, Вы можете войти в него. Если Вы забыли пароль, Вы можете восстановить его.

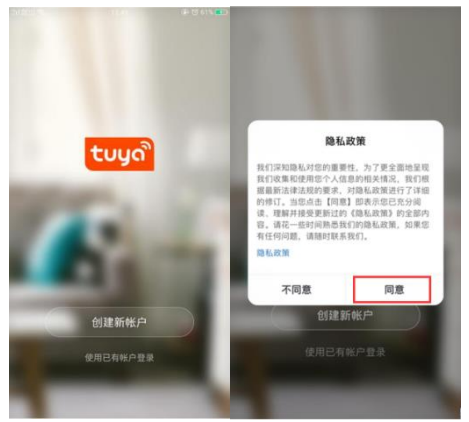

#### 5.3 Добавления WiFi замка в приложение

(1) Убедитесь, что в систему добавлен хотя бы один администратор, далее Вы сможете добавить в приложении WiFi замок.

(2) Нажмите «Добавить устройство» (Add Device) или "+" в правом верхнем углу главной страницы приложения

- (2) Нажмите «Камера и замок» (Camera & Lock), найдите «Замок (Wi-Fi)»
- (3) Выберите вашу 2.4GHz Wi-Fi сеть и введите пароль к ней
- (4) Нажмите [\*#] для входа в меню настроек, далее "WL settings Add module".
- (5) Запустите поиск устройства в приложении

(6) Дождитесь сообщения о добавлении устройства, задайте имя устройства [Device Name], нажмите готово [Finish].

Важно: скорость подключения к сети WIFI может занять 15~50 секунд. Необходимо подключаться только к сети 2.4GHz.

| 15:00 🕇                                          | ! 숙 🚳                                                                                                    | 14:58                                                                                                    |                                                                                                    | all 🗢 67                                                                                                    | 14:58                                                                                                    | .ul 🗢 67)                                                                                                    |
|--------------------------------------------------|----------------------------------------------------------------------------------------------------|----------------------------------------------------------------------------------------------------|----------------------------------------------------------------------------------------------------|----------------------------------------------------------------------------------------------------|----------------------------------------------------------------------------------------------------|----------------------------------------------------------------------------------------------------|
| Мой дом 👻                                        | •                                                                                                    | < Доба                                                                                                    | вить устройство                                                                                                    | © Ξ                                                                                                    | ×                                                                                                    |                                                                                                    |
| Мой дом •<br>Нет устройства, пожалуй<br>Добавить | <ul> <li>ф</li> <li>добавить устройство</li> <li>Создать сценарий</li> <li>Аста, добавьте устройства</li> <li>устройство</li> </ul> | С Доба           Электрик           Освещени<br>е         Свезопасно<br>Смартик           Безопасно<br>сть и дат         Смартик<br>Смартик           Крупная ка<br>бытовая т         Смартик<br>Смартик           Мелкая<br>бытовая т         Умана ка<br>смартик           Здоровье<br>и спорт         Умений а<br>заон<br>смартик           Здоровье<br>и спорт         Умений а<br>заон<br>смартик           Управлени<br>е шлюзом         Умений а<br>зон<br>смартик           Оравнени<br>и спорт         Умений а<br>зон<br>смартик | ВИТЬ УСТРОЙСТВО<br>Камера<br>(Дуудианаснии<br>умерана<br>остройство<br>(Дуудианаснии<br>умерана<br>ростройство<br>ростройство<br>рострой<br>рострой<br>ростройство<br>ростройство<br>рострой<br>рострой<br>рос | <ul> <li>Электера</li> <li>Уличей диперной</li> <li>Уличей диперной</li> <li>Электера</li> <li>Базовая станция</li> </ul> | <ul> <li>Выберите сеть<br/>2,4 ГГц и вее</li> <li>Сли ваш WI-FI состав<br/>скачала установите<br/>рекомендации по насс</li> <li>WI-FI - 5 Ghz</li> <li>WI-FI - 2.4 Ghz</li> <li>тавроть</li> </ul> | Wi-Fi с частотой<br>одите пароль.<br>ляет 5 ГГц. пожалуйста,<br>его на 2,4 ГГц. Общие<br>гройке маршрутизатора<br>2 в 🗢 1<br>2.4Giz |
| Сценарий<br>Дом                                  | С<br>Умный режим<br>Профиль                                                                                                    | Энергия<br>Развлечен<br>ия<br>Промышле<br>нность и                                                                                                    | ж Замок<br>(Zigbee)                                                                                                    | Замок<br>(ВLЕ)                                                                                                    | Да                                                                                                    | лее                                                                                                    |
| 14:58                                            | .al 🗢 👦                                                                                                    | 14:58                                                                                                    |                                                                                                    | ali 🗢 67                                                                                                    | 14:59                                                                                                    | all 🗟 67)                                                                                                    |
| ×                                                |                                                                                                    | ×                                                                                                    |                                                                                                    |                                                                                                    | ×                                                                                                    |                                                                                                    |
| Сброс устройства                                 |                                                                                                    | Сброс устройства                                                                                                    |                                                                                                    |                                                                                                    | <b>Подключение</b><br>Включите у                                                                                                    | устройства<br>стройство.                                                                                                    |
| замок работает правильно                         |                                                                                                    | акиочите устроиство, подтвердите, что умный<br>замок работает правильно<br>Проверьте состояние светового                                                                                                    |                                                                                                    |                                                                                                    | 02:                                                                                                    | 00                                                                                                    |
| индикатора:                                      |                                                                                                    |                                                                                                    |                                                                                                    |                                                                                                    |                                                                                                    |                                                                                                    |
| Убедитесь, ч<br>мигает быст<br>Сброс устройс     | то индикатор<br>ро<br>гва шаг за шагом                                                                                              | Режим АР                                                                                                    | Режи                                                                                                    | M EZ                                                                                                    | от поиск обла<br>устройств регим                                                                                                    | чнав Выполните<br>трац инциязлиса<br>в ацию<br>устройства                                                                           |